2023 年 8 月 18 日作成 YAMAGATA Youth Summit 2023 事務局

## YAMAGATA Youth Summit 2023 英語プレゼンター募集 YouTube に動画を限定公開する方法 (PC 使用)

英語プレゼンターに応募する場合には、ご自身のプレゼンテーションを収録した映像 データをあらかじめご準備の上、下記のマニュアルに沿って、YouTubeに限定公開し、そ の動画 URL を申請フォームの該当欄に貼付し、送信をお願いいたします。

(限定公開とは、動画のURLを知っているユーザーのみが視聴できる公開方法です。)

## 【マニュアル】

① YouTube に新規登録またはログイン (Google アカウントが必要です)。

右上のビデオカメラのアイコンをクリック。

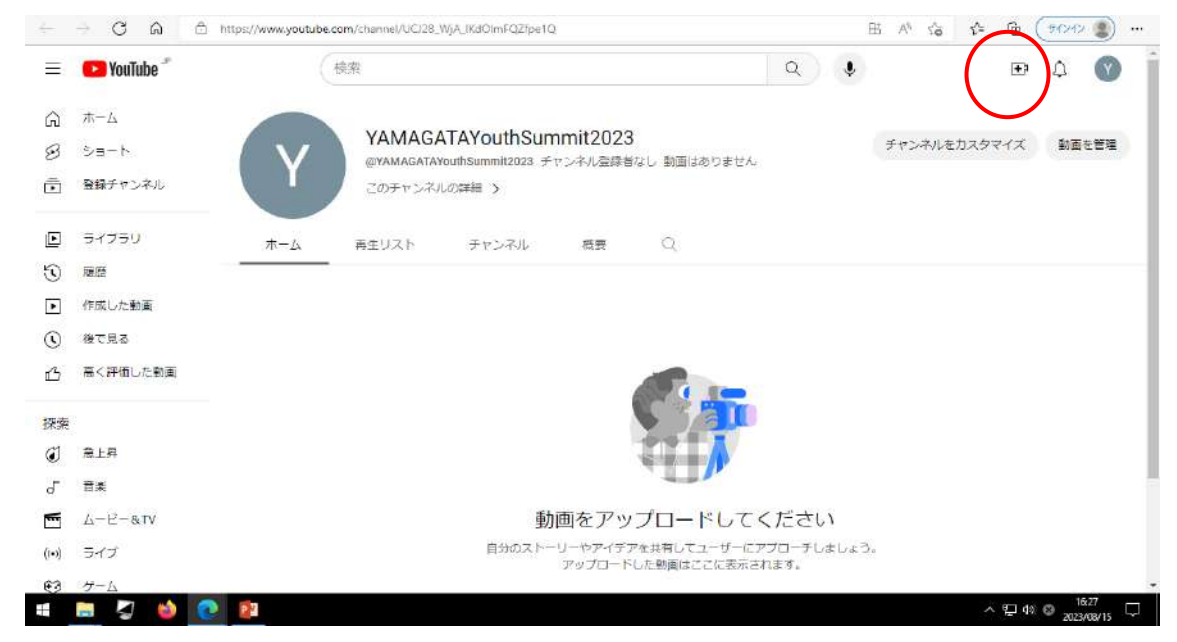

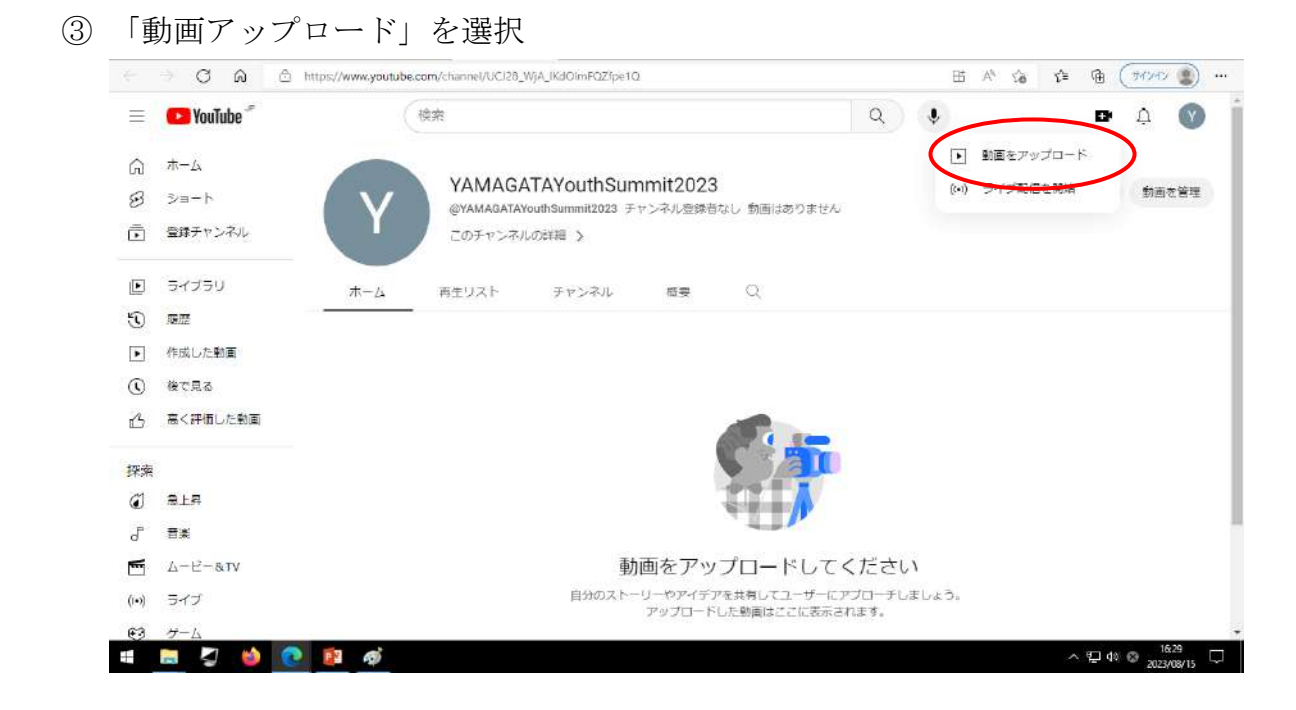

④ アップロードしたい動画ファイルをドラッグ&ドロップ。

| 4 | - C @       | https://studio.youtube.com/channel/UCI28_WjA_IKdOImFQZfpe1Q/videos/upload?d=ud8/filter=%58%5D8/sort | =%78°columnTy A% ≦ | (* @ (***** 🗶 …             |
|---|-------------|----------------------------------------------------------------------------------------------------|--------------------|-----------------------------|
| ٢ | お使いのアカウントは、 | の後期ロブロセスを使用していないため、不正われたたる世界ログ用くなっています。今下く有効にしてたキネリティを感                                             | ちしましょう             | 今すく開始 相じる                   |
|   | 🕒 Studio    | 動画のアップロード                                                                                           | ) X                | () III (FEE ()              |
| Y |             | <b>±</b>                                                                                            | アップロー              |                             |
|   | ダッシュポード     |                                                                                                    | トしたい動              |                             |
|   | コンテンツ       | アップロードする動画ファイルをドラック&ドロップします<br>公開するまで、動画は非公開になります。                                                  | 画ファイル              |                             |
|   | アナリティクス     | ファイルを選択                                                                                             |                    |                             |
|   | コメント        |                                                                                                    |                    |                             |
|   | 字前          | YouTube に動画を公開することにより、YouTube の利用規約とコミュニティ ガイドラインに同意したもの                                            | とみなされます。           |                             |
|   | NO.         | 他者の著作種やプライバシー種を侵害しないようにしてください。詳細                                                                    |                    |                             |
| E | フィードバックを読   |                                                                                                    |                    |                             |
|   | 🖿 🎝 📦       | 2 2 4                                                                                               |                    | ^ ∰ 4% © <sup>16:30</sup> □ |

⑤ 【詳細】では、

タイトルに、「氏名、学校名(学生の場合)、選択したプレゼンテーションテーマ」を入 力。

詳細に「YAMAGATA Youth Summit 2023、氏名、学校名(学生の場合)」を入力

サムネイル選択は、映像内で調整してください(サムネイル画像は、新規アップロード しないこと)。

| Studio                                                            | 山形太郎、(YAMAGATA)                                 | International school)。 † | 世界に発信したい山形                                                                                                    | 非公開として保存済み     | Ш×  | (#)) (FAL     | 0 |
|-------------------------------------------------------------------|-------------------------------------------------|--------------------------|----------------------------------------------------------------------------------------------------|----------------|-----|---------------|---|
| Y                                                                 | 詳細<br>O<br>詳細                                   | 動画の要素<br>〇               | チェック<br>〇<br>日本<br>2011日 - 111日 - 111日<br>2011日 - 111日 - 111日<br>2011日 - 111日 - 111日<br>2011日 - 111日 - 111日<br>2011日 - 111日 - 111日 - 111日<br>2011日 - 111日 - 111日 - 111日<br>2011日 - 111日 - 111日 - 111日<br>2011日 - 111日 - 111日 - 111日<br>2011日 - 111日 - 111日 - 111日<br>2011日 - 111日 - 111日 - 111日<br>2011日 - 111日 - 111日 - 111日<br>2011日 - 111日 - 111日 - 111日 - 111日<br>2011日 - 111日 - 111日 - 111日 - 111日<br>2011日 - 111日 - 111日 - 111日 - 111日 - 111日<br>2011日 - 111日 - 111日 - 111日 - 111日 - 111日 - 111日<br>2011日 - 111日 - 1111日 - 11110 - 11100 - 11100 - 11100 - 11100 - 11100 - 11100 - 11100 - 11100 - 11100 - 11100 - 11100 - 1100 - 1100 - 1100 - 1100 - 1100 - 1100 - 1100 - 1100 | 公開設定           |     | - Seat        |   |
| チャンス<br>YAMAGATAYOUMON<br>デ ダッシュボート                               | タイトル(追溯) ⑦<br>山形太郎。(YAMAGATA Inte<br>魅力         | rnational school)、世界に発信し |                                                                                                    | を処理しています…      |     | <b>10</b> 3/3 |   |
| 32729                                                             | 説用 ⑦<br>YAMAGATA Youth Summit 20<br>氏名<br>(学校名) | 23                       | 載画リンク<br>https://youtu                                                                                                    | be/vYznIUZodFo | 0   |               |   |
| アナリティクス                                                           | 14 10 10                                        |                          |                                                                                                    |                |     |               |   |
| <ol> <li>アナリティクス</li> <li>コメント</li> <li>デ毎</li> <li>取定</li> </ol> | 1 HD 〇 HD までの映画を処理し                             | ています 鴉り 90 分             |                                                                                                    |                | ₹^∧ |               |   |

## 視聴者について、「いいえ、子ども向けではありません」を選択。

|   | 🕒 Studio         | 山形太郎、(YAI                                                   | MAGATA Interr                                             | national school)、                                             | 世界に発信した               | こい山形             | 保存しています…      | $\square \ \times$ | <b>(1)</b>    |  |
|---|------------------|-------------------------------------------------------------|-----------------------------------------------------------|---------------------------------------------------------------|-----------------------|------------------|---------------|--------------------|---------------|--|
|   |                  | IV BE                                                       |                                                           | 動画の要素<br>〇                                                    | チェッ                   | Ø                | 公開設定<br>〇     |                    |               |  |
| - | FT>7A            | 復聴者<br>この動画は子ども向け<br>自分の所在地にかかれ<br>令を遵守することが別<br>申告する必要がありま | ナでない動画として設た<br>つらず、児童オンライン<br>お町に必要です。自分の<br>ます。 子ども向けコンド | きされています 自分で被定<br>> プライバシー保護法(copr<br>の動画が子ども向けに制作され<br>デンツの詳細 | %)やその他の法<br>にたものかどうが聖 | 動画の              | 処理しています       |                    | <b>NO.</b> 3X |  |
|   | ダッシュボード<br>コンテンツ | パーソナライズ<br>(1) くなります。こ<br>すめされる可能                           | (ド広告や温知などの機能<br>「自身で子ども向けと認う<br>特別篇くわれます。 特別              | は子ども向けに割存された翻算<br>とした動画は、俗の子ども向け<br>4                         | iでは利用できな<br>前期と一緒におす  | 型楽リンク            |               | 16                 |               |  |
|   | アナリティッス          | ○ はい、子ども                                                    | 向けです                                                      |                                                               |                       | https://youtu.bo | e/vYznIUZodFo |                    |               |  |
|   | -                | ● いいえ、子ど                                                    | も向けではありませ                                                 | λ.                                                            |                       |                  |               |                    |               |  |
|   | 学母               | √ 年齡制閉(詳                                                    | 細設定)                                                      |                                                               |                       |                  |               |                    |               |  |
|   | 間定               | 1 HD 🕑 HD #C                                                | の動画を処理していま                                                | 下                                                             |                       |                  |               | <b>X</b> ~         |               |  |
|   | Te-Ellupe        | 10.00                                                       | _                                                         | _                                                             | _                     | _                | _             | _                  |               |  |

## ⑥ 「次へ」を選択

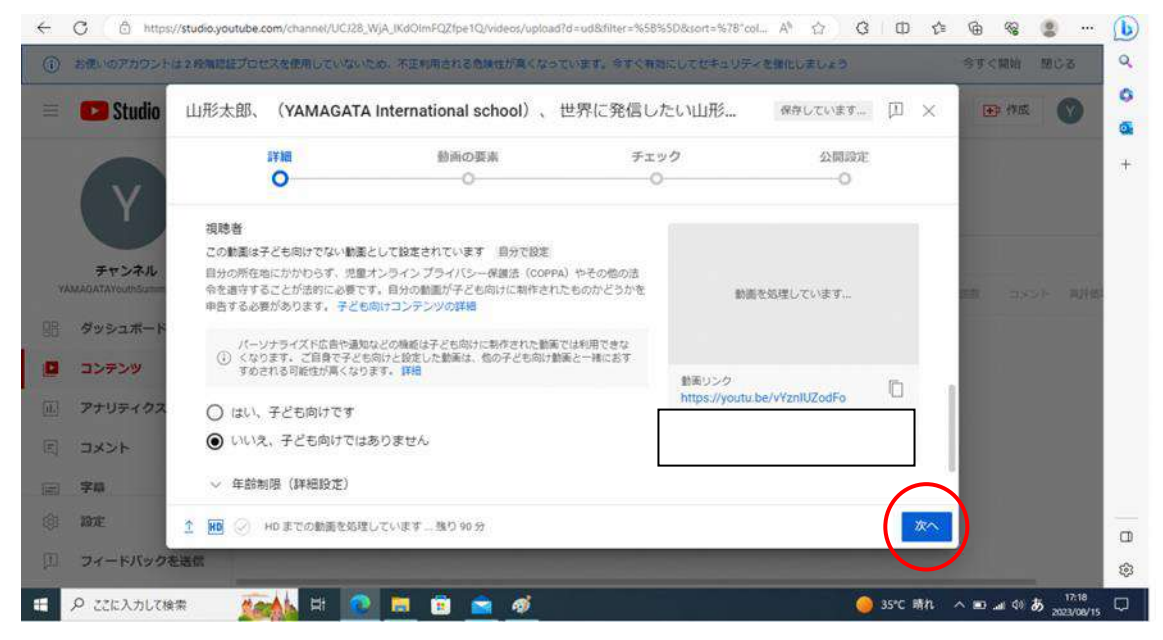

⑦【動画の要素】では、そのまま「次へ」を選択。

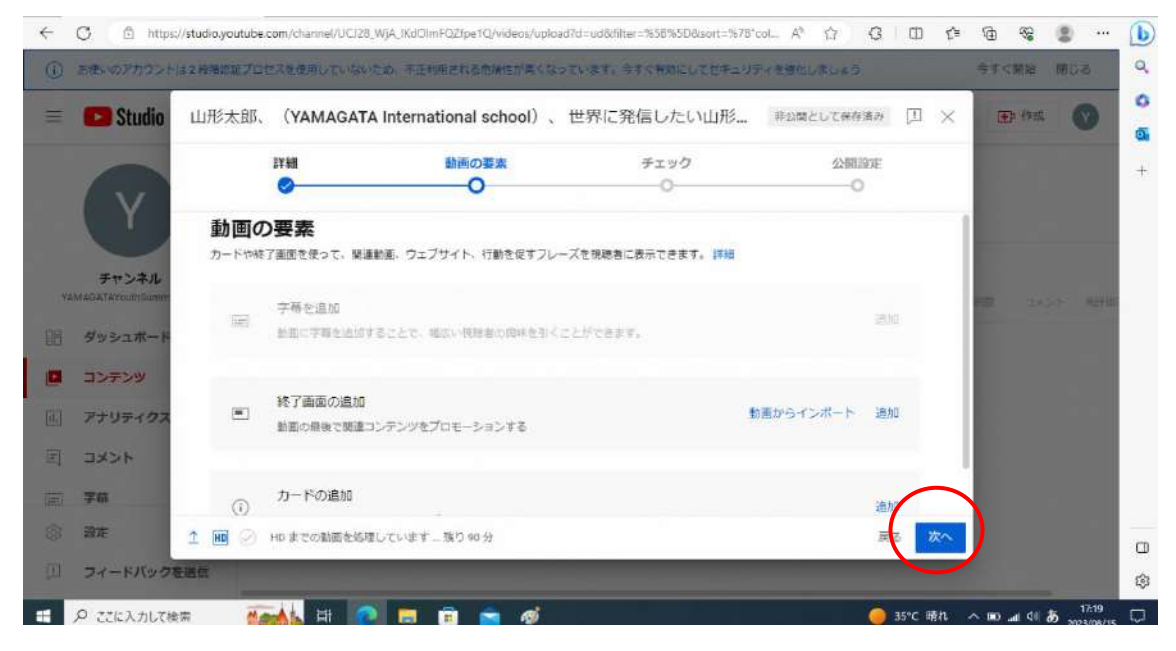

⑧ 【チェック】では、そのまま「次へ」を選択(著作権に関して警告が出た場合は、異議申し立てを選択の上、「次へ」に進んでください)。

| 4         | C 🖞 https:/              | /studio.youtube.co              | m/channel/UCJ28_            | WjA_IKdOImFQZtpe1Q/vi                      | ideos/uplo  | ad?d=ud&filter=%58%5D&sort=%                                                                   | 78"col A <sup>®</sup> | <u>ි</u> ර    | Ф ¢=          | œ     | <b>%</b> | <u>ه</u>             | b   |
|-----------|--------------------------|---------------------------------|-----------------------------|--------------------------------------------|-------------|------------------------------------------------------------------------------------------------|-----------------------|---------------|---------------|-------|----------|----------------------|-----|
| ٢         | お使いのアカウントは               | 2.66萬總証プロセス                     | 、を使用していない                   | こめ、不正利用される危険                               | 性が高くな       | っています。今すぐ有効にしてセキュ                                                                              | ロリティを強化               | しましょう         |               | 今东公   | に開始      | 80s                  | Q,  |
| III.      | 💌 Studio                 | 山形太郎、                           | (YAMAGATA                   | International sch                          | nool) 、     | 世界に発信したい山形                                                                                     | 非公田                   | として保存済み       | Ш×            | Œ     | 争作成      | Ø                    | 6   |
|           | Y                        | 詳<br>チェック<br>動画の公開設で<br>す。問題があれ | ¥細<br>を制限する可能性<br>いは事前に修正でき | <u>動画の要素</u><br>つ<br>のある問題がないか、YouT<br>ます。 | l<br>Tube t | チェック<br>〇<br>・<br>・<br>・<br>・<br>・<br>・<br>・<br>・<br>・<br>・<br>・<br>・<br>・<br>・<br>・<br>・<br>・ |                       | 公開設定<br>————〇 |               | l     |          |                      | +   |
| 74        | チャンネル<br>MAGATAYouthSumm | SD 処理が完了                        | するまでチェックは                   | 、y。<br>実行されません。 <mark>詳細</mark>            | 9           | 動画を公開する前に、著作権の問題を<br>Fェックして解決するお手伝いをしま                                                         | 事前に<br>す。             |               |               | 11.00 |          |                      |     |
| BB        | ダッシュボード                  | 著作権<br>著作権で保護す                  | ちれたコンテンツが                   | 訪画に含まれていないか確                               | eru ti      |                                                                                                | 閉じる                   |               |               |       |          |                      |     |
|           | コンテンツ                    | 注意 これらの<br>る問題が生じる              | チェックの結果は5<br>5可能性があります。     | 終的なものではありません<br>詳細                         | い、結束に重      | 前副に影響す                                                                                         |                       |               |               |       |          |                      |     |
|           | アナリティクス                  |                                 |                             |                                            |             |                                                                                                |                       | 78-15/59      | クを送信          |       |          |                      |     |
|           | 字曲                       |                                 |                             |                                            |             |                                                                                                |                       |               | $\frown$      |       |          |                      |     |
| <b>\$</b> | 設定                       | 1 Ю 🖉 н                         | りまでの動画を処理                   | しています… 残り 90 分                             |             |                                                                                                |                       | 戻             | 5 26~         | )     |          |                      |     |
|           | フィードバックを                 | 送信                              |                             |                                            |             |                                                                                                |                       |               | $\overline{}$ |       |          |                      | \$  |
|           | ₽ ここに入力して検               | # <b>*</b>                      | 🗼 Ei 🕜                      |                                            | ø           |                                                                                                |                       | 0             | 35°C 晴れ       | ~ 🗈   | .m 40 8  | 5 17:21<br>2023/08/1 | , 🖵 |

⑨ 【公開設定】では、「限定公開」を選択。

動画リンクをコピーし、手元で保管、管理できるようにしてください。

| Studio 1 | UTARIA (YAMAGATA                                  | International school) | 豊弥に発信したい凹形          | 非公開として保存資み           | μх | 中叶和 |  |
|----------|---------------------------------------------------|-----------------------|---------------------|----------------------|----|-----|--|
|          | 詳細<br><b>②</b>                                    | 動画の要素<br>O            | チェック<br>0           | 公開設定                 |    |     |  |
| Y        | <ul> <li>保存または公開</li> <li>動画は公開、限定公開、非</li> </ul> | 「公開のいずれかにします。         |                     |                      |    |     |  |
| チャンネル    | ○ 非公開<br>自分と自分が確認し                                | トコーザーのみが動画を視聴できます     | (1)(市)              | を加速しています             |    |     |  |
| ダッシュボード  | <ul> <li>         ・         ・         ・</li></ul> | ているユーザーが動画を視聴できます     |                     | CAPITY CALGED IN     |    |     |  |
| コンテンツ    | <ul> <li>公開</li> <li>全員が動画を視聴で</li> </ul>         | きます                   | 山形太郎。(YA            | MAGATA International |    |     |  |
| アナリティクス  | - インスタント                                          | ・ブレミア公開として設定する ②      | school)、世界<br>動画リンク |                      |    |     |  |
| コメント     | ○ スケジュールを設定                                       |                       | https://youtub      | SE/V1201020010       |    |     |  |
| 字曲       | 動画を公開する日付を選ぶ                                      | れします                  |                     |                      |    |     |  |
| 設定       | HD () HD までの動画を処理)                                | しています… 残り 80 分        |                     | 戻る                   | 保存 |     |  |

- 🗧 🖒 https://studio.youtube.com/channel/UCJ26\_WjA\_IKdOImFQZfpe1Q/videos/upload?d=ud&tilter=%58%5D&sort=%78"col... A 🟠 🤄 🖨 🌾 🔹 🐭 6 Q (i) お使いのアカウントは2税課誌担プロセスを使用していないため、不正利用される危険性が高くなっています。今ずぐ有効にしてセキュリティを強化しましょう 今すく開始 館じる 0 山形太郎、(YAMAGATA International school)、世界に発信したい山形... 非公開として保存済み 🌐 🗙 🚺 Studio Ⅲ 作成 0 動画の要素 公開設定 詳細 チェック + 0 -0--0 0 公開設定 動画の公開日時と、視聴できるユーザーを選択します。 チャンネル 保存または公開 動画は公開、限定公開、非公開のいずれかにします。 ダッシュボート ○ 非公開 動画を処理しています... 自分と自分が選択したユーザーのみが動画を視聴できます ロンテンツ ● 限定公開 動画のリンクを知っているユーザーが動画を視聴できます アナリティクス 山形太郎、(YAMAGATA International 〇 公開 school)、世界に発信したい山形の魅力 コメント 全員が動画を視聴できます 前面リンク E) □ インスタントプレミア公開として設定する ② https://youtu.be/vYznIUZodFo 字章 設定 1 HD 🕗 HD までの動画を処理しています… 残り 80 分 フィードバックを送信 \$ 🗄 👂 ZZに入力して検索 🛛 🌆 🔂 🔁 🗐 💼 💼 🤿 🧭 17:24 35°C 晴れ ~ ■ .at 00 5
- ⑩ 公開設定が限定公開になっているのを再度確認し、「保存」を選択。

⑪ 動画リンクを申請フォームの該当欄に貼付し、送信してください。

以上